## eduroam 接続設定方法(macOS Ventura 以降)

## はじめに

- この手順書では、<u>macOS Ventura 以降</u>の MacBook 等での eduroam 接続設定方法を解説しています。
- ・この手順にしたがって接続設定をはじめる前に、<u>あらかじめ eduroam が利用できるエリアにいるこ</u> <u>と</u>を確認してください。 eduroam が利用できないエリアではこの手順を完了することができません。

## 接続設定方法

| 1. 「システム設定」を開きます                                                                                         | <ul> <li>Finder ファイル 編集 表示 移動 ウインドウ ヘルブ<br/>このMac について</li> <li>システム設定<br/>場所<br/>App Store</li> <li>Finderを強制終了 て◇米〇<br/>スリープ<br/>再起動<br/>システム終了</li> <li>ブステム終了</li> <li>画面をロック へまの<br/>をログアウト ◇米〇</li> </ul>                                                                                                    |
|----------------------------------------------------------------------------------------------------|----------------------------------------------------------------------------------------------------|
| 2.「Wi-Fi」のメニューを開きます                                                                                      | ●       ●       ●       ●       ●       ●       ●       ●       ●       ●       ●       ●       ●       ●       ●       ●       ●       ●       ●       ●       ●       ●       ●       ●       ●       ●       ●       ●       ●       ●       ●       ●       ●       ●       ●       ●       ●       ●       ●       ●       ●       ●       ●       ●       ●       ●       ●       ●       ●       ●       ●       ●       ●       ●       ●       ●       ●       ●       ●       ●       ●       ●       ●       ●       ●       ●       ●       ●       ●       ●       ●       ●       ●       ●       ●       ●       ●       ●       ●       ●       ●       ●       ●       ●       ●       ●       ●       ●       ●       ●       ●       ●       ●       ●       ●       ●       ●       ●       ●       ●       ●       ●       ●       ●       ●       ●       ●       ●       ●       ●       ●       ●       ●       ●       ●       ●       ●       ●       ● |
| 3. ほかのネットワークにある eduroam<br>にマウスカーソルをあてて、「接続」を<br>クリックします<br>※eduroam が一覧に表示されない場<br>合は、Wi-Fi のオンオフを試してみて | ●●●●     Wi-Fi       Q 検索     ジインイン       ● サインイン     ▲ ○ ■       ▲ かりヒ ID でサインイン     ■ ○ ■       ○ サインイン     ■ ○ ■       ● 授税済み     ● ② ■       ② オットワーク     ● ② ●       ⑤ 激加     ■ □ □                                                                                                    |
| くたさい<br>※ それでも表示されない場合、<br>eduroam が利用できるエリア外に<br>いる可能性があります                                             | 「りウンド         「」         「」         「してつp         「」         「」         「してつp         「」         「」         「してつp         「」         「」         「してつp         「」         「してつp         「」         「してつp         「」         「してつp         「」         「してつp         「」         「してつp         「」         「してつp         「」         「してつp         「」         「してつp         「」         「してつp         「         「してつp         「」         「してつp         「         「         「                                                                                                    |

| 4. eduroam アカウントとパスワードを<br>入力して、「OK」をクリックします<br>※取得した eduroam アカウント情報                          | 投続したことのあるネットワーク ⑦ ⑦ ⑦ ⑦ ⑦ ⑦ ⑦ ⑦ ⑦ ⑦ ⑦ ⑦ ⑦ ⑦ ⑦ ⑦ ⑦ ⑦ ⑦                                                                                                    |
|------------------------------------------------------------------------------------------------|----------------------------------------------------------------------------------------------------|
| eduroam-ID を、パスワードに<br>Password を入力してください                                                      | タイ<br>パスワード<br>この情報を記憶<br>リテ<br>ルセ<br>                                                                                                    |
| 5.「続ける」をクリックします                                                                                | 証明書を検証     *       ホットワーク*eduroam*に既臣中     *       サーパ*federated-id.eduroam.jp*に既証する前に、このネットワークに適切であることを確認す<br>るため、サーパの証明書を検査しなければなりません。     *       証明書を表示するには、*証明書を表示*をクリックします。     *       1     *       1     * |
| 6. 設定を反映するために、 <u>パソコンにロ</u><br><u>グインするときのパスワード</u> を入力<br>し、「 <b>設定をアップデート</b> 」をクリック<br>します | :     ede     eaptistrust       ヴー     証明書信頼設定に変更を加えようとしています。       表示     デ・       許可するにはパスワードを入力してください。       た       パスワード       設定をアップデート       キャンセル                                                           |
| 7. eduroam が「接続済み」であること<br>を確認します                                                              | ● ● ● Wi-Fi<br>Q 檢索 ● ● ● ● ● ● ● ● ● ● ● ● ● ● ● ● ● ●                                                                                                    |
| ※Web ブラウザを開いて、Google 検<br>索などブラウジングができるか、あわ<br>せてご確認ください                                       | O サインイン<br>Apple ID でサインイン     C WI-FI     Bluetooth     磁 ネットワーク     ✓ eduroam     ✓ 使続声み     使続のるネットワーク     ✓ eduroam     ▲      〇      〇                                                                         |
| ※なかなか接続済みにならない場合、<br>3. からもう一度お試しください                                                          | ごしてになり         ictcap         i 令 (··)           (*) サウンド         ipcap         i 令 (··)           (*) 集中モード         ipcap         i 令 (··)           (*) スクリーンタイム         ipcap_class         i 令 (··)             |

東京学芸大学内の eduroam が利用できるエリアは、以下のとおりです

- ・講義棟(N棟、S棟、C棟、W棟)
- ・附属図書館
- ・第1むさしのホール(大生)
- ・第2むさしのホール(コパン)